Selgitused "Investeeringud põllumajandusettevõtte tulemuslikkuse parandamiseks" taotlemise protsessi kohta uues e-PRIAs.

Taotlusi võetakse vastu taotlusperioodil 14.12 – 22.12.2015

Taotlusvoor on periood taotluse vastuvõtmisest kuni investeeringuobjekti sihipärase kasutamise kohustuse lõpuni (antud taotlusvoorus maksimaalselt kuni 25.04.2023).

Taotluse täitmise ja esitamise protsess koosneb 7 sammust. Järgnevalt lühiselgitused iga sammu kohta.

### 1. Üldandmed

Dokumendid Registrid Esindusõigused

Süsteem kuvab taotleja poolt PRIA-le esitatud isiku- ja kontaktandmed taotluse menetluses vajalike toimingute ja infovahetuse läbiviimiseks. Isiku- ja kontaktandmeid saab uuendada sisenedes vanasse e-PRIA-sse aadressil https://epria.pria.ee/epria/ ja kasutades teenust "Taotleja kliendiandmete vaatamine ja muutmine". Uuendatud isiku- ja kontaktandmete toetustaotlusele kuvamiseks tuleb toetustaotlus vahepeal sulgeda.

|--|

| Taotleja<br>KIIDO LEVIN - AKTSIASELTS (9903          | Taotlusvoor           1151)         14.12.2015 - 25.04.2023 |                         |              |                   |                        |                         |
|------------------------------------------------------|-------------------------------------------------------------|-------------------------|--------------|-------------------|------------------------|-------------------------|
| <ul> <li>Toetustaotlus</li> <li>Esitamata</li> </ul> |                                                             |                         |              |                   |                        |                         |
|                                                      | ▲ Taotlus pole PRIA-le esitatud.                            |                         |              |                   |                        |                         |
|                                                      | Toetustaotluse sisestamine ja esitami                       | ne                      |              |                   |                        |                         |
|                                                      | 1. Ūldandmed 2. Detailandmed 3. Liikmed                     | 4. Majandusaasta andmed | 5. Müügitulu | 6. Tegevused 7. E | sitamine               |                         |
|                                                      |                                                             |                         |              |                   | Vaata taotlemi:        | st tutvustavat juhendit |
|                                                      | Taotleja andmed                                             |                         |              |                   |                        |                         |
|                                                      | Teotleia nimi: KIIDO LE                                     |                         |              | Esitaia nimi      | KUENT ID142791         |                         |
|                                                      | Registrikood: 9903015                                       |                         |              | Isikukood         | 37604274911            |                         |
|                                                      |                                                             |                         |              | E-post            | MIHKEL.PUUSEPP@PRIA.EE |                         |
|                                                      |                                                             |                         |              | Telefoninumber    |                        |                         |
|                                                      |                                                             |                         |              |                   | Kustuta ta             | otlus Edasi             |

### 2. Detailandmed

Selles sammus saate avaldada oma tahet taotleda toetust meetme määruses lubatud erisuste alusel. Lisaks kogub PRIA siin andmeid, mis on aluseks järgnevates sammudes olevate andmeväljade eeltäitmiseks ja seireks. Käibemaksukohuslaseks olemise info aluseks on Maksu- ja Tolliameti andmed.

Investeeringud põllumajandusettevõtte tulemuslikkuse parandamiseks

| KIIDO LEVIN - AKTSIASELTS (99030151) | нарицически<br>14.12.2015 - 25.04.2023                                                                                                    |                 |          |                   |
|--------------------------------------|----------------------------------------------------------------------------------------------------|-----------------|----------|-------------------|
| Toetustaotlus     Echange            |                                                                                                    |                 |          |                   |
| Conditional                          | ▲ Taottus pole PRIA-le esitatud.                                                                                                    |                 |          |                   |
|                                      |                                                                                                    |                 |          |                   |
|                                      | Toetustaotluse sisestamine ja esitamine                                                                                                    |                 |          |                   |
|                                      | 1. Üldandmed 2. Detrilandmed 3. Liikmed 4. Majandusaasta andmed 5. Müügitulu 6. Tegevused 7. Esitamine                                                                                  |                 |          |                   |
|                                      | Sisesta taotleja detailandmed                                                                                                    |                 |          |                   |
|                                      | Olen käibemaksukohustuslane: Jah (alates 29.06.2015)                                                                                                    |                 |          |                   |
|                                      | Taotien toetust hobusekas vatusega tegeleva ettevõtjana: * 💿 Jah<br>💿 Ei                                                                                                    |                 |          |                   |
|                                      | Taotlen toetust äriühinguna, kes on täielikult üle võtnud oma füüsilisest isikust osanikule või aktsionärile kuulunud füüsilisest 💿 Jah<br>isikust ettevõtja ettevõtja Et               |                 |          |                   |
|                                      | Taotien toetust äriühinguna, kes on täielikult üle võtnud oma füüsilisest isikust osaniku või aktsionäri vanemale kuulunud 💿 Jah<br>füüsilisest isikust ettevõtja ettevõtte: * 💿 Ei     |                 |          |                   |
|                                      | Taotlen toetust äriühinguna kes on täielikult üle võtnud oma füüsilisest isikust osaniku või aktsionäri vana vanemale kuulunud 💿 Jah<br>füüsilisest isikust ettevõtja ettevõtte: * 💿 Ei |                 |          |                   |
|                                      | Taotlen toetust noore ettevõtjana (äriühingu kõik füüsilisest isikust osanikud, aktsionärid ja juhatuse liikmed on alla 40 k.a 💿 Jah<br>aastased): * 💿 Ei                               |                 |          |                   |
|                                      | Olen mahepõllumajanduse valdkonnas tegutsemiseks tunnustatud: * 💿 Jah<br>💿 Ei                                                                                                    |                 |          |                   |
|                                      | Toetatava põllumajandusettevõtte suurus (seireks vajalik teave).* 5-10ha                                                                                                    |                 |          | •                 |
|                                      | Toetatava põllumajandusettevõtte põllumajandusharu (seireks vajalik teave):* Piim                                                                                                    |                 |          | •                 |
|                                      |                                                                                                    |                 |          |                   |
|                                      |                                                                                                    | Kustuta taotlus | Salvesta | Salvesta ja edasi |

#### 3. Liikmed

Liikmete täielikku nimekirja saavad ja peavad lisama liikmeid vaid tunnustamata ja tunnustatud tootjarühma erandi alusel toetuse taotlejad ning tõusigade aretuse ja levitamisega tegelev põllumajandusloomade aretuse seaduse alusel tegevusluba omav tulundusühistu, kellel on vähemalt 25 liiget ning kes taotleb toetust teadus- ja õppetöö korraldamise eesmärgil kasutatava aretusfarmi ehitamiseks.

Tunnustamata tootjarühma puhul tuleb liikmete nimekirjas ära märkida sõltumatud liikmed.

| Taotlemine                         | Dokumendid                                                                                             | Registrid                     | Esindusõigused                                                                                 |                |                        |          |  |  |
|------------------------------------|----------------------------------------------------------------------------------------------------|-------------------------------|------------------------------------------------------------------------------------------------|----------------|------------------------|----------|--|--|
| Investo<br>Taotleja<br>KIIDO LEVIN | eeringud                                                                                               | <b>põllum</b><br>J (99080151) | ajandusettevõtte tulemuslikkuse parandami<br><sup>Taotlusvoor</sup><br>14.12.2015 - 25.04.2023 | seks           |                        |          |  |  |
| - Toetustaotlus<br>Esitamata       |                                                                                                    |                               | ▲ Taotius pole PRIA-le esitatud.                                                               |                |                        |          |  |  |
|                                    |                                                                                                    | -                             | oetustaotluse sisestamine ja esitamine                                                         |                |                        |          |  |  |
|                                    | 1. Oldandmed 2. Detailandmed 3. Liikmed 4. Majandusaasta andmed 5. Müügitulu 6. Tegevused 7. Esitamine |                               |                                                                                                |                |                        |          |  |  |
|                                    |                                                                                                    |                               | Lisa liige                                                                                     |                |                        |          |  |  |
|                                    |                                                                                                    |                               | Arvesta sõltumatu liikmena                                                                     | Registrikood : | Nimi :                 |          |  |  |
|                                    |                                                                                                    |                               |                                                                                                | 99020151       | KIIDO LEVIN - FIE      | ⊜Kustuta |  |  |
|                                    |                                                                                                    |                               | 2                                                                                              | 99040151       | KIIDO LEVIN - OSAÜHING | ■Kustuta |  |  |
|                                    |                                                                                                    |                               | Näitan: 10 - Kokku: 2                                                                          |                |                        |          |  |  |
|                                    |                                                                                                    |                               |                                                                                                |                | Kustuta                | Edasi    |  |  |

# 4. Majandusaasta andmed

Süsteem kuvab taotleja taotlemisele vahetult eelnenud ja vahetult eelnenud teise majandusaasta andmed.

Äriühingute andmete aluseks on Äriregistri andmed.

FIE-d sisestavad andmed sammus kuvatavale vormile, v.a. juhul, kui ta on esitanud aruande äriregistrile, siis kuvatakse majandusaasta andmed sarnaselt äriühingutega eeltäidetuna.

| KIIDO LEVIN - AKTSIASELTS 01.01.2014 - 31.12.2014 aruanne (12 kuud)                                  | ~            | KIIDO LEVIN - AKTSIASELTS 01.01.2013 - 31.12.2013 aruanne (12 kuud)                                                                       |              |
|----------------------------------------------------------------------------------------------------|--------------|----------------------------------------------------------------------------------------------------|--------------|
|                                                                                                    |              |                                                                                                    |              |
| Taotiuse esitamisele vahetuit eelnenud majandusaasta andmed Ariregistrist (päritud 10.12.2016 23:08) |              | Taotiuse esitamisele vahetult eelnenud teise majandusaasta andmed Ariregistrist (päritud 10.12.2016 23:03)<br>Suitee tabali Milt alammand |              |
|                                                                                                    |              |                                                                                                    |              |
| MUUGITULU (KAIVE)                                                                                    | 16 000,00    | MUUGITULU (KAIVE)                                                                                                    | 46 000,00    |
| §4 g1 p2 himetatua EM I Aku tegevusvalakondade muugitulu kokku                                       | 0,00         | §4 g1 p2 himetatua ENTI AKI tegevusvalakondaale muugitulu kokku                                                                           | 6,00         |
| ENTAK legevusvaldkond                                                                                | 8umma        | ENTAK lagevusvaldkond                                                                                                    | 8umma        |
| 01131- Köögivilja- (sh kõrvitsaliste), juurvilja- ja mugulviljakasvatus, k.a seenekasvatus           | 0,00         | 01131- Köögivilja- (sh kõrvitsaliste), juurvilja- ja mugulviljakasvatus, k.a seenekasvatus                                                | 0,00         |
| 01191- Lillekasvatus                                                                                 | 0,00         | 01191- Lillekasvatus                                                                                                    | 0,00         |
| 012- Mitmeaastaste taimede kasvatus, välja arvatud 01291- Muude mitmeaastaste taimede kasvatus       | 0,00         | 012- Mitmeaastaste taimede kasvatus, välja arvatud 01291- Muude mitmeaastaste taimede kasvatus                                            | 0,00         |
| 013- Talmede paljundamine                                                                            | 0,00         | 013- Talmede paljundamine                                                                                                    | 0,00         |
| VARAD                                                                                                | 8 788 000,00 | VARAD                                                                                                    | 4 368 000,00 |
| Kälbevara                                                                                            | 8 700 000,00 | Kälbevara                                                                                                    | 4 300 000,00 |
| Kälbevara                                                                                            | 8umma        | Kälbevara                                                                                                    | 8umma        |
| Raha                                                                                                 | 1 000,00     | Raha                                                                                                    | 56 000,00    |
| Nõuded ja ettemaksed kokku                                                                           | 8 700 000,00 | Nõuded ja ettemaksed kokku                                                                                                    | 4 000 000,00 |
| Muudi verudi kokku                                                                                   |              | Muud verud kokku                                                                                                    |              |
|                                                                                                    |              |                                                                                                    |              |
| Põhivara                                                                                             | 86 000,00    | Pôhivara                                                                                                    | 56 000,00    |
| KOHU STU SED                                                                                         | 698 000,00   | KOHUSTUSED                                                                                                    | 60 000,00    |
| Lühlajalised kohustused                                                                              | 590 000,00   | Lühlajalised kohustused                                                                                                    | 50 000,00    |
| Pikeajalised kohustused                                                                              | 6 000,00     | Pikaajailsed kohustused                                                                                                    | 0,00         |
| OMAKAPITAL                                                                                           | 8 200 000,00 | OMAKAPITAL                                                                                                    | 8 200 000,00 |
| VÕLAKORDAJA                                                                                          | 0,08         | VÔLAKORDAJA                                                                                                    | 0,01         |
| MAK SEVÕIME NÄITAJA                                                                                  | 14,74        | MAK SEVÕIME NÄITAJA                                                                                                    | 88,00        |
| KE 8KMINE TÖÖTAJATE ARV                                                                              | 20,00        | KE 8KMINE TÖÖTAJATE ARV                                                                                                    | 26,00        |
|                                                                                                    |              |                                                                                                    |              |

Kassapõhised FIE-d sisestavad kõik kreeditorid koos kohustuse summaga.

Tekkepõhised FIE-d sisestavad kreeditorid ühe reana sisestades andmeväljale: "Kreeditori nimi" teksti "Kõik kreeditorid"

| KOHU STU SED              |              | 151 500,00     |
|---------------------------|--------------|----------------|
| C Lühiajalised kohustused |              | 1 500,00       |
| Kreeditori nimi           | Kohustuse su | mma            |
| Kõik kreeditorid          | 1 50         | 0,00 🛍 Kustuta |
|                           |              | Salvesta rida  |
| Pikaajalised kohustused   |              | 150 000 00     |
|                           |              |                |
| Kreeditori nimi           | Kohustuse su | mma            |
| Kõik kreeditorid          | 150 00       | 0,00 🗎 Kustuta |
|                           |              | Columna side   |

# 5. Müügitulu

Taotleja sisestab vormile taotlemisele vahetult eelnenud ja vahetult eelnenud teise majandusaasta andmed. Süsteem kontrollib sisestatud andmeid "Müügitulu kokku" osas majandusaasta aruande andmetega ja FIE-de puhul nende poolt sisestatud "Müügitulu kokku" andmetega.

Vorm jaguneb iga majandusaasta osas kolmeks suuremaks grupiks:

- Tulu omatoodetud põllumajandustoodete või nende töötlemisel saadud põllumajandustoodete müügist;
- Tulu mittepõllumajandusliku toodangu müügist;
- Tulu teenuste müügist.

Sisestada tuleb <u>kõik tooted ja teenused</u>, millega konkreetsel majandusaastal müügitulu teeniti! Erandina on tunnustatud tootjarühmadel vajalik sisestada vaid "Tulu omatoodetud põllumajandustoodete või nende töötlemisel saadud põllumajandustoodete müügist."

- Käibemaksukohustuslane sisestab müügitulu ilma käibemaksuta v.a. kassapõhist raamatupidamist pidav FIE, kes sisestab müügitulu andmed ka sel juhul koos käibemaksuga.
- Mitte käibemaksukohustuslane sisestab müügitulu koos käibemaksuga (käibemaksu osa ei tule andmeid sisestades eraldada muust müügitulust) ehk mitte käibemaksukohustuslane sisestab müügitulu, milles sisaldub käibemaks.

| Sicosta teodota                                           | ia teopuste kehte müüsitulu detailandmad                                                                           |      |       |              |                      |            |          |                |
|-----------------------------------------------------------|----------------------------------------------------------------------------------------------------|------|-------|--------------|----------------------|------------|----------|----------------|
|                                                           | Ja teenuste konta muugitulu uetananumeu                                                                            |      |       |              |                      |            |          | ~              |
|                                                           |                                                                                                    |      |       |              |                      |            |          |                |
| Tulu omatoodetud p                                        | iollumajandustoodete või nende töötlemisel saadud põllumajandustoodete müügist                                     |      |       |              |                      |            |          |                |
| Sulge tabell kõlk alamrea                                 | d                                                                                                    |      |       |              |                      |            |          |                |
| Jrk nr                                                    | Müüdud toote või teenuse nimetus                                                                                   |      |       | Ohlk Kogus   | 8isestatud müügitulu |            |          |                |
| O 1                                                       | Plimatootmine                                                                                                    |      |       |              |                      | 14 001,00  | Lisa too | de             |
| 1.1                                                       | Pilm ja röšski kor, korstentrerimata, sukino- võl muu magusalinelisandita kor 1,00 14 001                          |      |       |              |                      |            |          |                |
| 2                                                         | Teravilja, õliseemnete ja valgurikaste taimede kasvatamine                                                         |      |       |              |                      | 0,00       | Lisa too | de             |
| 8                                                         | Loomakasvatus, v.a plimatootmine ja mesindus                                                                       |      |       |              |                      | 0,00       | Lisa too | de             |
| • •                                                       | wuude eespool nimetamata poliumajandustoodete toomine k.a mesindus voi tootemine                                   |      |       |              |                      | 0,00       |          |                |
| 4.1                                                       | Poliumajandustoodete tootmine                                                                                      |      |       |              |                      | 0,00       | Lisa too | de             |
| T-A                                                       | Politinganussource conernine                                                                                       |      |       |              |                      | 44 000 00  | 199.00   | ue             |
| NORKU                                                     |                                                                                                    |      |       |              |                      | 14 00 1,00 |          |                |
| Tulu mittepõllumajar                                      | ndusliku toodangu müügist                                                                                          |      |       |              |                      |            |          |                |
| Suige tabeli kõik alamrea                                 | d                                                                                                    |      |       |              |                      |            |          |                |
| Jrk nr                                                    | M00dud toote võl teenuse nimetus                                                                                   | Ühik | Kogus | 8isestatud m | Dügitulu             |            |          |                |
| 1                                                         | Tulu muu mittepõllumajandusliku toodangu müügist                                                                   |      |       |              |                      |            | 0,00     | Lisa toode     |
| Kokku                                                     |                                                                                                    |      |       |              |                      |            | 0,00     |                |
| Tulu teenuste müüg<br>Sulge tabeli kõik alamea<br>Jirk ar | ist<br>d<br>Millitude vite learning nimetry                                                                        |      |       |              | Sisestatud müücitulu |            |          |                |
| 0.1                                                       | Põliumalandust abistavad teoevusalad la saagikoristuslärgsed teoevused                                             |      |       |              |                      |            | 99.00    |                |
| 1.1                                                       | Talmekasvatuse abitegevused                                                                                        |      |       |              | 999.00               |            | _        |                |
| 12                                                        | Loomstanuature ablancement () a Mohumbon servici tearurari is holocaravialate tearura)                             |      |       |              |                      |            |          |                |
|                                                           |                                                                                                    |      |       |              | 0                    |            |          |                |
| 1.3                                                       | Seegikoristusjargsed tegevused                                                                                     |      |       |              | 0                    |            |          |                |
| <b>Q</b> 2                                                | Hobusekasvatusega seonduvad teenused                                                                               |      |       |              |                      |            | 0,00     |                |
| 2.1                                                       | Hobustega sectud teenused                                                                                          |      |       |              | 0                    |            |          |                |
| 2.2                                                       | Hobusersulajete topous                                                                                             |      |       |              |                      |            |          |                |
| 2.3                                                       | včiousčisuhosuste talinė tagevus                                                                                   |      |       |              |                      |            |          |                |
| 2.4                                                       | Ratsahobuste tallide tegevus                                                                                       | 0    |       |              |                      |            |          |                |
| 2.5                                                       | Hobuste rentimine                                                                                                  | 0    |       | _            |                      |            |          |                |
| 8                                                         | Muud teenused                                                                                                    |      |       |              |                      |            | 0,00     | Lisa teenus    |
| Kokku                                                     |                                                                                                    |      |       |              |                      |            | 899,00   |                |
|                                                           |                                                                                                    |      |       |              |                      |            |          |                |
| Nõuded, mis peavad ole                                    | ema antud plokis täidetud:                                                                                         |      |       |              |                      |            | Het      | kel sisestatud |
| <ul> <li>Sisestatud andmete i</li> </ul>                  | müügitulu kokku peab olema: 15 000,00                                                                              |      |       |              |                      |            | 15.0     | 00,00          |
| <ul> <li>Tulu omatoodetud põ</li> </ul>                   | mumajanoustoodese voi nende töötiemisel saadud põliumajandustoodete müügist peab olema üle: 14 000,00              |      |       |              |                      |            | 14 0     | 01,00          |
| <ul> <li>Tulu omatoodetud põ</li> </ul>                   | Silumajandustoodete või nende töötiemisel saadud põilumajandustoodete müügist peab olema üle 50,00% kogu müügitulu | st.  |       |              |                      |            | 93,3     | 496            |

# 6. Tegevused

Taotleja sisestab vormile tegevused koos investeeringuobjektiga, millele toetust taotleb. Iga tegevuse kohta sisestab kuvatavatele vormidele:

- a) sisestatava investeeringuobjekti tegevuse andmed;
- b) tegevuse eelarve;
- c) hinnapakkumused (v.a. hinnakataloogi seadmed ja masinad).

Tegevused jagunevad kolme gruppi:

- a) põhitegevus;
- b) ettevalmistav tegevus;
- c) kaasnev tegevus.

Tegevuste sisestamisel alustatakse alati põhitegevuse sisestamisega ning seejärel sisestatakse põhitegevusega seotud ettevalmistav(ad) ja kaasnev(ad) tegevused (näide 1. kõigepealt sisestatakse põhitegevusena hoone ehitamine ning alles seejärel saab sisestada selleks tehtud ettevalmistava projekteerimise töö ja ehitatava hoonega seotud kaasneva juurdepääsutee ehitamise; näide 2. kõigepealt sisestatakse kaasneva tegevusena reoveepuhastussüsteemi ehitamine ning alles seejärel saab sisestada selle juurde kuuluva seadme ostmise ja paigaldamise.)

Sarnaselt käib ka omavahel seotud põhitegevuste sisestamine (näide 1. kõigepealt sisestatakse põhitegevusena statsionaarse seadme ostmine ning alles seejärel saab sisestada statsionaarse seadme paigaldamise. Paigaldamise sisestamine algab sealjuures valikust "kaasnev tegevus"!)

#### a) Sisestatava investeeringuobjekti tegevuse andmed

| Taotlemine Dokumendid Re                                           | egistrid Esindusõigused                                                                                  |                       |  |  |  |  |  |  |  |  |
|--------------------------------------------------------------------|----------------------------------------------------------------------------------------------------|-----------------------|--|--|--|--|--|--|--|--|
| Investeeringud põllumajandusettevõtte tulemuslikkuse parandamiseks |                                                                                                    |                       |  |  |  |  |  |  |  |  |
| Taotleja<br>KIIDO LEVIN - AKTSIASELTS (99030151                    | Taotlusvoor           11)         14.12.2015 - 28.04.2023                                                |                       |  |  |  |  |  |  |  |  |
| Toetustaotlus     Ecitemate                                        |                                                                                                    |                       |  |  |  |  |  |  |  |  |
|                                                                    | ▲ Taotlus pole PRIA-le esitatud.                                                                         |                       |  |  |  |  |  |  |  |  |
|                                                                    |                                                                                                    |                       |  |  |  |  |  |  |  |  |
|                                                                    | Toetustaotluse sisestamine ja esitamine                                                                  |                       |  |  |  |  |  |  |  |  |
|                                                                    | 1. Oldandmed 2. Detailandmed 3. Liikmed 4. Majandusaasta andmed 5. Müügitulu 6. Tegevused 7. Esilamine   | _                     |  |  |  |  |  |  |  |  |
|                                                                    | Sisesta tegevuste ja objektide andmed                                                                    |                       |  |  |  |  |  |  |  |  |
|                                                                    |                                                                                                    | Lica una taconus e    |  |  |  |  |  |  |  |  |
|                                                                    |                                                                                                    | cial dus legeros -    |  |  |  |  |  |  |  |  |
|                                                                    | Kokkuvõte                                                                                                |                       |  |  |  |  |  |  |  |  |
|                                                                    | Taotieja tegevusvaldkond: Piimatootmine Taotieja maksimaalne toetuse summa programmperioodil: 500 000,00 |                       |  |  |  |  |  |  |  |  |
|                                                                    | Investeeringu tagemise suukkhi (kõige suurema<br>sehtenseturuisean okulti kaatusei läimit:               |                       |  |  |  |  |  |  |  |  |
|                                                                    | Käesoleva taotlusega taotlusega taotluse summa: 0,00                                                     |                       |  |  |  |  |  |  |  |  |
|                                                                    |                                                                                                    | Kustuta taotlus Edasi |  |  |  |  |  |  |  |  |

| <ul> <li>Ioetustaotius</li> </ul> |                                                                                                    |
|-----------------------------------|----------------------------------------------------------------------------------------------------|
| Conditida                         | ▲ Taotlus pole PRIA-le esitatud.                                                                                                    |
|                                   |                                                                                                    |
|                                   | Toetustaotluse sisestamine ja esitamine                                                                                                    |
|                                   | 1. Üldandmed 2. Detailandmed 3. Liikmed 4. Majandusaasta andmed 5. Müügitulu 6. Tegevused 7. Esitamine                                      |
|                                   | Sisesta investeeringuobjekti andmed                                                                                                    |
|                                   | Tegevuse andmed                                                                                                    |
|                                   | Liik: Põhitegevus                                                                                                    |
|                                   | Tegevus:* Ostmine                                                                                                    |
|                                   | Eesmärgi kirjeldus:* Sija kirjutab taotleja investeeringu eesmärgi vabatekstina.                                                            |
|                                   |                                                                                                    |
|                                   |                                                                                                    |
|                                   |                                                                                                    |
|                                   | Objekti liik: * Mobiilne masin                                                                                                    |
|                                   | Nimetus:* Siia kirjutab taotleja vabatekstina investeeringuobjekti nimetuse                                                                 |
|                                   | Kirjeldus:* Sila kiriutab taotleia inxesteeringu kirielduse yabatekstina.                                                                   |
|                                   |                                                                                                    |
|                                   | Aadress: * Investeeringu asukoha aadressi sisestamisel peab olema küllaltki täpne, et soovitav aadress valikusse ilmuks.                    |
|                                   | Objekt asub sarel:                                                                                                    |
|                                   |                                                                                                    |
| Inv                               | esteeringuobjekti detailandmed                                                                                                    |
|                                   | Kas toetatav objekt on traktor?: * 🐻 Jah                                                                                                    |
|                                   | Kas investeeringuobjekt on kasutatud?: * 💿 Jah                                                                                              |
|                                   | () Ei                                                                                                    |
|                                   | kas investeeringuotjekti mudel on tiinnäkataloogist: * Jah<br>Objekti kood hinnäkataloogist: * Vali objekt                                  |
| Ка                                | s investeering on mõeldud pardi, hane, kalkuni, prikkana, faasanite, küülku või 💿 Jah<br>vabapidamisel peetavate kanade pidamiseks?: * 💿 Ei |
| Kas                               | s investeering tehakse marjade, puu- ja köögivilja kasvatamisse või masihduse<br>arendamisse?: *<br>◎ Ei                                    |
|                                   | Katkesta Salvesta ja pöördu tagasi Tegevuste põhilehele Salvesta ja sisesta eelarve                                                         |

# b) Tegevuse eelarve

#### Toetustaotluse sisestamine ja esitamine

1. Üldandmed 2. Detailandmed 3. Liikmed 4. Majandusaasta andmed 5. Müügitulu 6. Tegevused 7. Esitamine

#### Sisesta eelarve tegevusele "Ostmine: Siia kirjutab taotleja vabatekstina investeeringuobjekti nimetuse"

| Kulurida                     |                                        |                                 | ja Esia                        | algne abikõlblik summa |                       |                                      |               |
|------------------------------|----------------------------------------|---------------------------------|--------------------------------|------------------------|-----------------------|--------------------------------------|---------------|
| Siia kirjutab taotleja vabat | tekstina investeeringuobjekti nimetuse |                                 | 600 000,00                     | 600                    | 000,00                | 🖋 Muuda 🍵 Tühjenda sisestatud andmed |               |
| кокки                        |                                        | 600 000,00 600 000,00           |                                |                        |                       |                                      |               |
|                              |                                        |                                 |                                |                        |                       |                                      |               |
| Maksimaalne toetuse su       | mma taotleja kohta kokku kogu 2014.    | -2020.a. programmperioodi       | jooksul                        |                        |                       |                                      | 500 000,00    |
| Taotlusele juba sisestat     | ud kõigi tegevuste toetuse summa ko    | kku                             |                                |                        |                       |                                      | 0,00          |
| Maksimaalne toetuse su       |                                        | 100 000,00                      |                                |                        |                       |                                      |               |
| Taotlusele juba sise         | estatud seotud tegevuste toetuse sun   | nma kokku                       |                                |                        |                       |                                      | 0,00          |
| Tegevus                      | Objekti liik                           | Objekti nimetus                 |                                |                        |                       |                                      | Toetuse summa |
| Ostmine                      | Mobiilne masin                         | Siia kirjutab taotleja vabateks | stina investeeringuobjekti nim | netuse                 |                       |                                      |               |
|                              |                                        |                                 |                                |                        |                       |                                      |               |
|                              |                                        |                                 |                                | _                      |                       |                                      |               |
|                              |                                        |                                 | Kaibemaks on toetata           | av: Ei                 |                       |                                      |               |
|                              |                                        | Tegev                           | vuse esialgne abikõlblik sumn  | ma: 600 000,00         |                       |                                      |               |
|                              |                                        |                                 | Toetuse mä                     | iär:*                  | % (Võimalik toetuse m | äär: 15,00%-30,00%)                  |               |
|                              |                                        |                                 |                                |                        |                       |                                      |               |

# c) Hinnapakkumused

| Toetu          | staotlus                                                                                  | e sisosta                | mino ia        | ositamin                 | 2                           |                          |                        |                       |                              |                  |                         |             |
|----------------|-------------------------------------------------------------------------------------------|--------------------------|----------------|--------------------------|-----------------------------|--------------------------|------------------------|-----------------------|------------------------------|------------------|-------------------------|-------------|
| 1. 0           | dandmed                                                                                   | 2. Detailar              | ndmed          | 3. Liikmed               | 4. Maiandusaasta ar         | ndmed 5. Müüdi           | itulu 6. Tegevused     | 7. Esitamine          |                              |                  |                         |             |
|                |                                                                                           |                          |                |                          |                             |                          |                        |                       |                              |                  |                         |             |
| Sisest         | ta tege                                                                                   | vuste ja o               | bjektide       | e andmed                 |                             |                          |                        |                       |                              |                  |                         |             |
|                |                                                                                           |                          |                |                          |                             |                          |                        |                       |                              |                  | Lisa uus                | s tegevus 🔹 |
| Ava tabeli kõi | k alamread                                                                                |                          |                |                          |                             |                          |                        |                       |                              |                  |                         |             |
| Järje<br>nr    | Tegevus                                                                                   | Tegevuse<br>liik         | Objekti lii    | k                        |                             |                          |                        | Objekti<br>nimetus    | Esialgne abikõlblik<br>summa | Toetuse<br>summa |                         |             |
| 1              | Ostmine                                                                                   | Põhitegevus              | Seade (Põ      | llumajanduslikk          | u tootmishoonesse või ra    | ijatisse paigaldatav või | i sinna juurde kuuluv  | Piimajahuti           | 15 000,00                    | 6 000,00         | Eelarve   Hinnapakkumus |             |
| кокки          |                                                                                           |                          | 51013101100    |                          |                             |                          |                        |                       | 15 000,00                    | 6 000,00         |                         |             |
| Kokki          | wõto                                                                                      |                          |                |                          |                             |                          |                        |                       |                              |                  | - T                     |             |
| NUKKU          | ivole                                                                                     |                          |                |                          |                             |                          |                        |                       |                              |                  |                         |             |
|                |                                                                                           | Tao                      | otleja tegevu: | svaldkond: P             | imatootmine                 | \C-d                     | Taotleja               | maksimaalne toetuse s | umma programmperioodil:      | 500 000,00       |                         |             |
|                | nvestee                                                                                   | etomaksumusega           | a objekti aad  | ressi järgi): ki         | ita, Tatraoru AÜ            | virulase                 |                        | Käesoleva taotlusega  | taotletav toetuse summa:     | 6 000,00         |                         |             |
|                |                                                                                           |                          |                |                          |                             |                          |                        |                       |                              |                  |                         |             |
|                |                                                                                           |                          |                |                          |                             |                          |                        |                       |                              |                  | Kustuta taotlus         | Edasi       |
| Toetus         | staotlus<br><sub>dandmed</sub>                                                            | se sisesta<br>2. Detaila | mine ja        | a esitamin<br>3. Liikmed | 9<br>4. Majandusaasta a     | ndmed 5. Müüg            | gitulu 6. Tegevuse     | d 7. Esitamine        |                              |                  |                         |             |
| Sisest         | a hinna                                                                                   | apakkumu                 | used te        | gevusele                 | 'Ostmine: Piima             | ajahuti"                 |                        |                       |                              |                  |                         |             |
| O Lisa         | vähemalt 3 ł                                                                              | ninnapakkumust.          | Kui hinnapa    | kkumusi on alla 3        | , siis sisesta minimaalselt | nõutud hinnapakkumuste   | e puudumise põhjendus. |                       |                              |                  |                         |             |
| Hinna          | pakkun                                                                                    | nused                    |                |                          |                             |                          |                        |                       |                              |                  | Lisa hir                | nnapakkumus |
| Võitnud        | hinnapakku                                                                                | umus Pakkuja             | nimi           | Pakkuja regis            | tri- või isikukood          | Hinnapakkum              | use fail Netor         | naksumus M            | aksumus käibemaksuga         | Hinnaka          | taloogi unikaalne kood  |             |
|                |                                                                                           | Minimaalselt nõ          | utud hinnapa   | ikkumuste puudu          | nise põhjendus: *           |                          |                        |                       | .#.                          |                  |                         |             |
|                | Pöördu tagasi "Tegevuskava" põhilehele Salvesta ja pöördu tagasi "Tegevuskava" põhilehele |                          |                |                          |                             |                          |                        |                       |                              |                  |                         |             |

#### 7. Esitamine

- Süsteem kuvab taotletava summa.
- Taotlejal on võimalik avada täidetud taotluse PDF eelvaade (veendumaks, et kõik andmed on korrektselt taotlusele kirja saanud).
- Taotlejal on võimalik avaldada tahet, et soovib antud toetustaotluse ja selle maksetaotlus(t)e otsuse(d) saada elektrooniliselt.

Käesoleva lehe juurde on igal taotluse täitmise hetkel võimalik tagasi pöörduda, kuid seda on võimalik ka failina salvestada. Kui taotluse täitmisel tekib küsimusi, siis palume ühendust võtta investeeringutoetuste infotelefonil 737 7678 või e-posti aadressil info@pria.ee.

Kui vajad e-teenuste kasutamisel abi, palume pöörduda PRIA maakondlikesse teenindusbüroodesse, mille kontaktid leiate PRIA kodulehelt aadressil www.pria.ee/et/pria/teenindusbrood. Teenindusbüroodes on kohapeal olemas ka kliendiarvutid, mille kasutamiseks saad broneerida endale aja (http://www.pria.ee/broneering) ja meie klienditeenindajad aitavad Sul e-teenusega tutvuda ning on abiks taotluse esitamisel.

PRIA teenindusaeg on esmaspäevast reedeni kell 8.30-16.00. Lühendatud tööpäevade või erandolukordade korral on vastav teavitus e-PRIA avalehel.